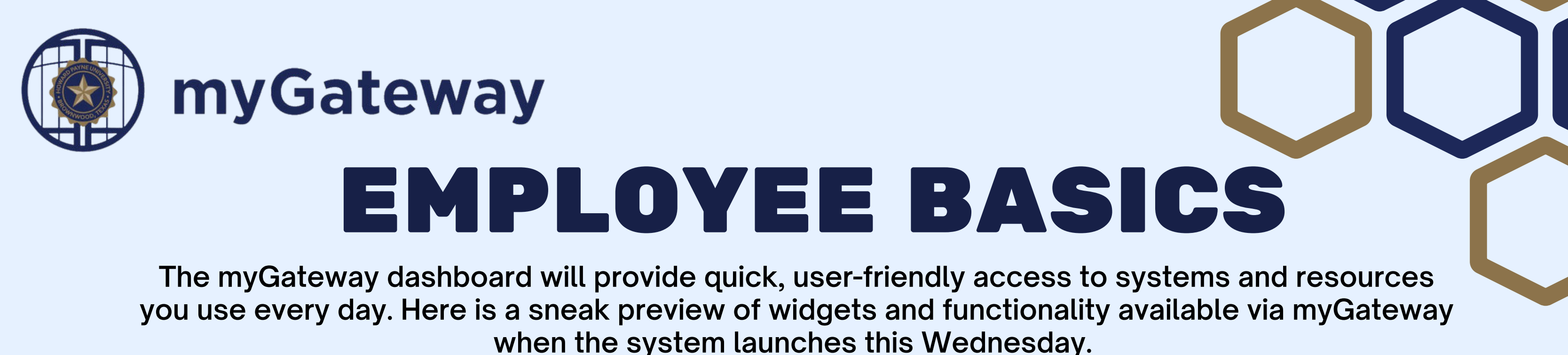

01

## **Tasks Checklist**

Blackboard Courses

Blackboard Student Orientation

Courses

**Operating Systems** 

This widget will populate with up-to-date information regarding to-do items. Click the name of the item to be redirected to the required forms or additional details. Mark things as complete directly in the widget or select Tasks from the menu for a page view that provides additional details.

02

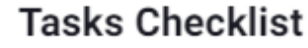

| 0 | Review and update account settings<br>Due: 24 days, Oct 13th   Required                     | ¢ |
|---|---------------------------------------------------------------------------------------------|---|
| 0 | Use the Blackboard Courses widget to<br>access courses<br>Due: 24 days, Oct 13th   Required | ¢ |
| 0 | Connect email via O365 widget<br>Due: 24 days, Oct 13th   Required                          | Ŷ |
| 0 | Test the Search feature<br>Due: 24 days, Oct 13th   Required                                | Ŷ |
| 0 | Review and add shortcuts<br>Due: 24 days, Oct 13th   Required                               | ¢ |

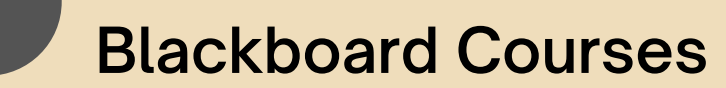

Use these course links to go directly to your Blackboard courses or to quickly view announcements from your myGateway dashboard.

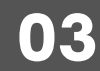

| 0365 | Email | & O | neDrive |
|------|-------|-----|---------|
|      |       |     |         |

Announcements

ß

ß

messages. Use the Files tab to view and access OneDrive documents.

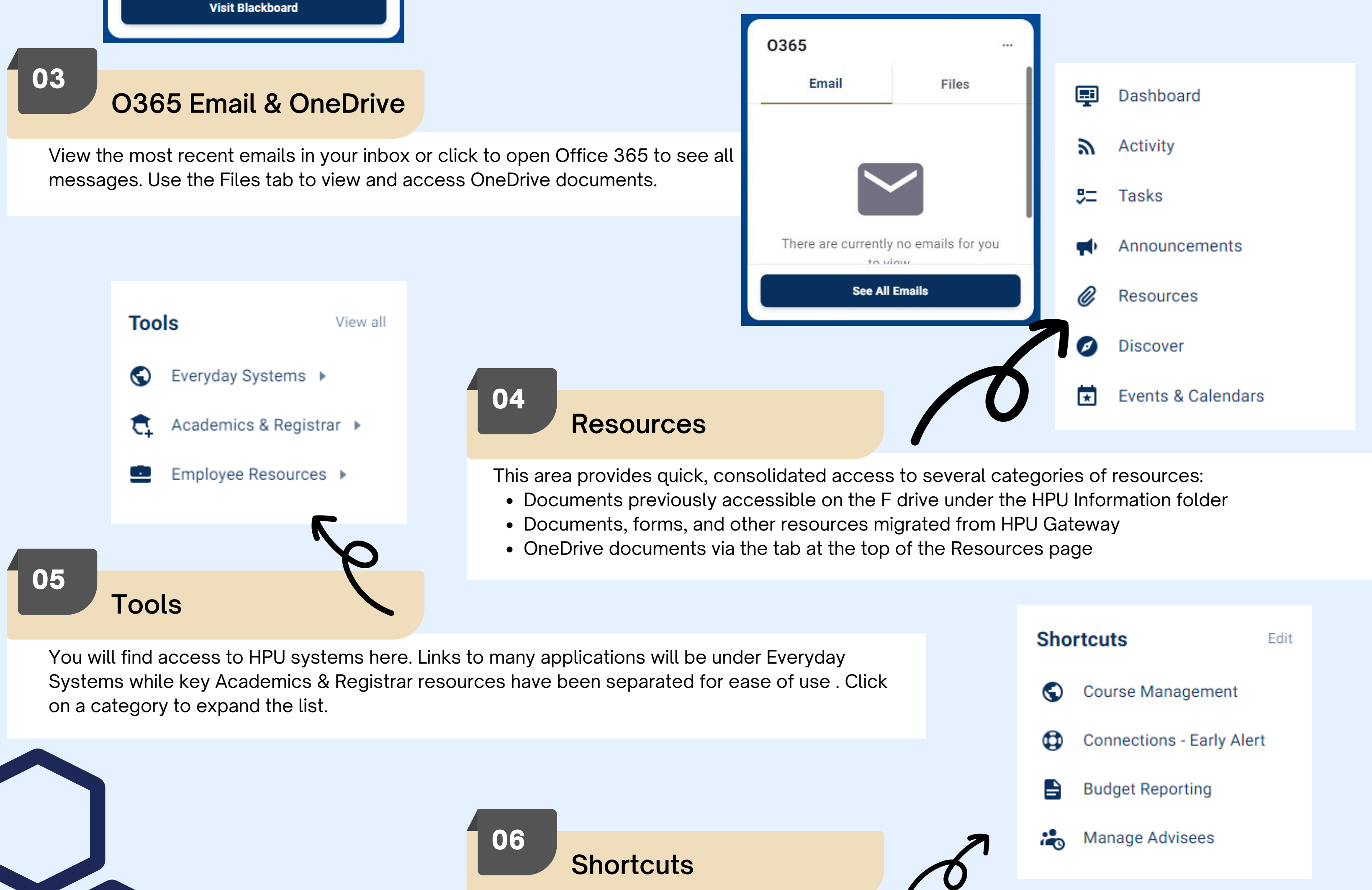

Use shortcuts to make the system your own and personalize your view. A few shortcuts have been added for you, but we encourage you to add other Tools by selecting View All to the right of the Tools heading. Click the star next to any links you would like to shortcut. Regularly used Resources can also be added in the same way.

We are here to help make your myGateway experience a success! Contact us with questions at (325)649-8840, via support ticket at https://support.hputx.edu, or in person. IT Services can be found in the Packer Administration Building, Room 108.